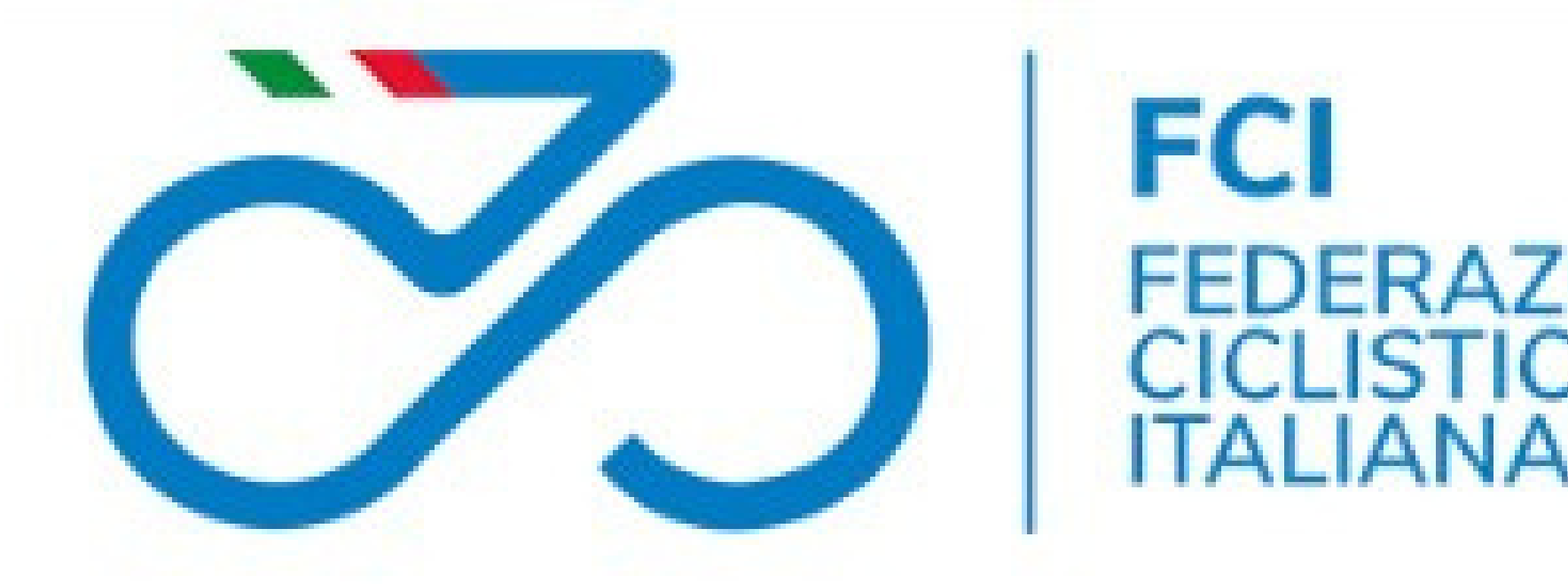

## CARICAMENTO DICHIARAZIONE **AUTO 2023**

## ERAZIONE CICLISTICA

## **CRGG - Puglia**

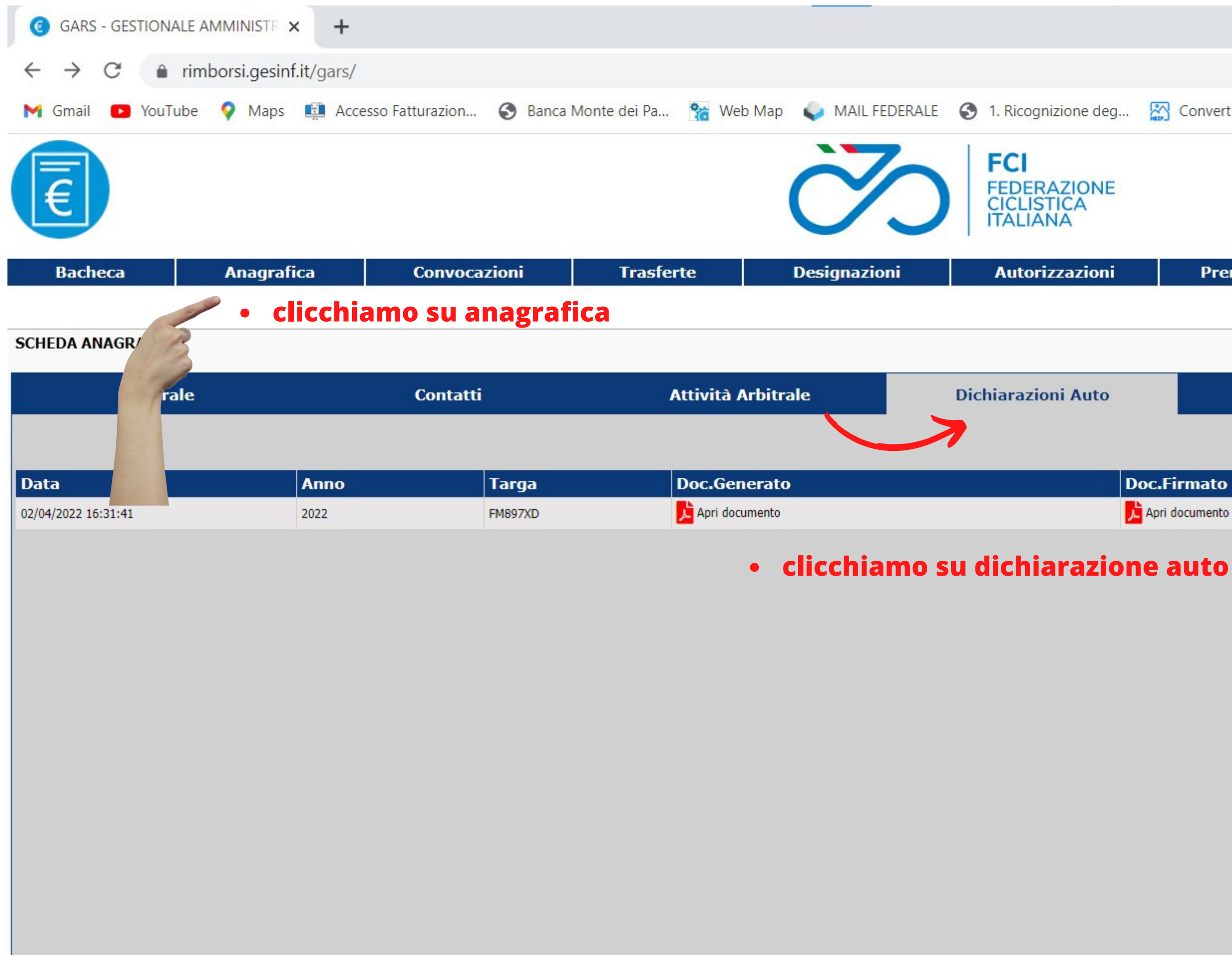

|                   |                     |         |                |             | $\sim$       | _          | ٥                                        |             |
|-------------------|---------------------|---------|----------------|-------------|--------------|------------|------------------------------------------|-------------|
|                   |                     |         | 07             | Q           | B            | *          |                                          | 3           |
| Convert HEIC to J | P Bug SEMPLIFICAZIO | ONI P 🕒 | Samsung Galaxy | A5          |              |            |                                          |             |
|                   |                     |         | GI<br>GIUDICE  | AMM<br>DI ( | ARCO<br>GARA | Cambi      | ROZZO<br>ONALE<br>o usernam<br>Cambio pa | e lo<br>ssw |
|                   |                     |         | [ Invia        | una se      | egnalaz      | tione al ( | Centro Ass                               | iste        |
| Premi             | Rimborsi            | CC      |                |             |              |            | Esci                                     |             |
|                   |                     |         |                |             |              |            |                                          |             |
|                   |                     |         |                |             |              |            |                                          |             |

|              | Documenti Allegati |   |                     |   |         |  |
|--------------|--------------------|---|---------------------|---|---------|--|
|              |                    | • | clicchiamo su nuovo |   | 🕂 Nuovo |  |
| .Firmato     |                    |   | Dimensione          |   |         |  |
| ri documento |                    |   | 143.430 Byte        | e | 21      |  |
|              |                    |   | 143.430 Byte        | e |         |  |
|              |                    |   |                     |   |         |  |

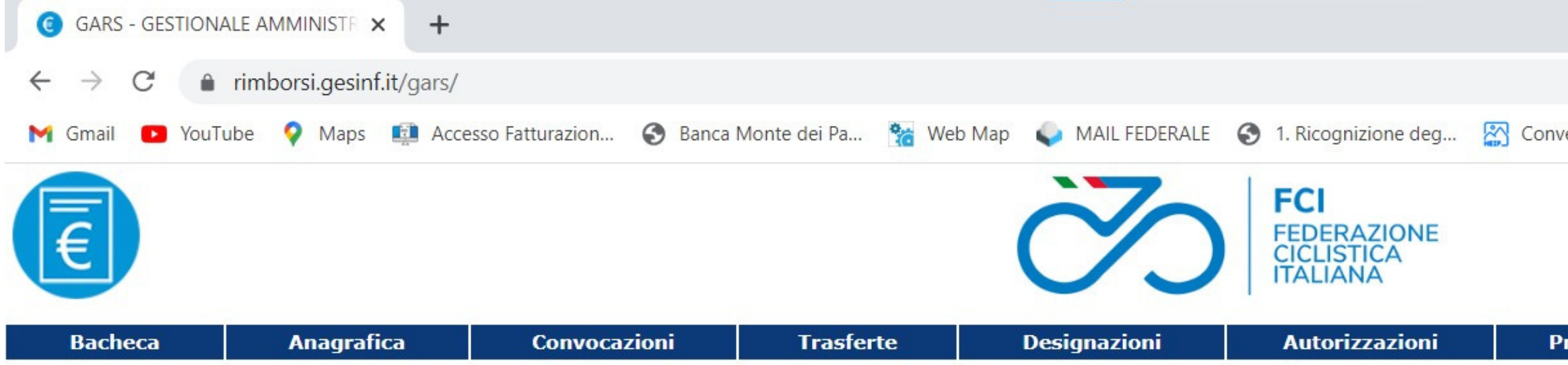

| GARS - GESTIONALE AMMINISTE ★ +                                     |                                                                      | $\sim$ – 0 $\times$                             |
|---------------------------------------------------------------------|----------------------------------------------------------------------|-------------------------------------------------|
| ← → C  a rimborsi.gesinf.it/gars/                                   |                                                                      | ବ୍ୟ 🖉 🖈 🔲 🌀 🗄                                   |
| M Gmail 🖸 YouTube ♀ Maps 📫 Accesso Fatturazion 📀 Banca Monte dei Pa | 📸 Web Map 💊 MAIL FEDERALE 📀 1. Ricognizione deg 🞇 Convert HEIC to JP | 🥵 SEMPLIFICAZIONI P 🗈 Samsung Galaxy A5 »       |
| Rachoca Anagrafica Convocazioni Tracfort                            | FCI<br>FEDERAZIONE<br>CICLISTICA<br>ITALIANA                         | GIAMMARCO CARROZZO<br>GIUDICE DI GARA REGIONALE |
| Bacheca Anagrafica Convocazioni Trasfert                            | 2 Designazioni Autorizzazioni Premi<br>salva                         | Rimborsi CC Esci                                |
|                                                                     | Powered by CTWare.it - P. IVA 01103260863 - Versione 8.2.26          |                                                 |

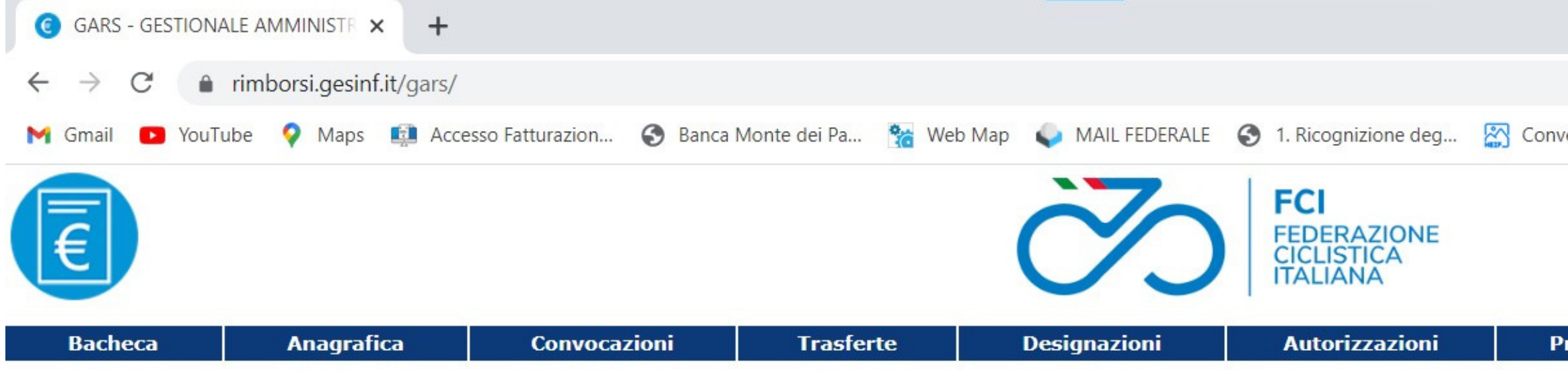

SCHEDA ANAGRAFICA

| Generale            |      | Contatti | Attività Arbitrale   | Dichiarazioni Auto  |
|---------------------|------|----------|----------------------|---------------------|
|                     |      |          |                      |                     |
| Data                | Anno | Targa    | Doc.Generato         | Doc.Firma           |
| 02/04/2022 16:31:41 | 2022 | FM897XD  | 声 Apri documento     | Apri docume         |
| 10/01/2023 17:22:19 | 2023 | FM897XD  | Apri documento       |                     |
|                     |      |          | il sistem<br>aprirem | ia genera un o<br>o |
|                     |      |          |                      |                     |
|                     |      |          |                      |                     |

|                |                       |                |             | $\sim$ | _            | [                           | C                           | ×                    |
|----------------|-----------------------|----------------|-------------|--------|--------------|-----------------------------|-----------------------------|----------------------|
|                |                       | 07             | Q           | B      | *            |                             | G                           | :                    |
| ert HEIC to JP | Beg SEMPLIFICAZIONI P | Samsung Galaxy | A5          |        |              |                             |                             | >>                   |
|                |                       | GI<br>GIUDICE  | AMM<br>DI ( | ARCO   | CAR<br>REG   |                             | ZO<br>LE                    |                      |
|                |                       | 🔂 Invia        | una se      | gnalaz | Camb<br>Camb | io user<br>Cambio<br>Centro | name lo<br>passv<br>Assiste | ogin<br>word<br>enza |
| remi           | Rimborsi CC           |                |             |        |              | E                           | sci                         |                      |
|                |                       |                |             |        |              |                             |                             |                      |
|                |                       |                |             |        |              |                             |                             |                      |
| Documen        | ıti Allegati          |                |             |        |              |                             |                             |                      |
|                |                       |                |             |        |              |                             |                             |                      |
|                |                       |                | -           |        |              |                             | uovo                        |                      |
| to             |                       |                | Dir         | nens   | ione         |                             | <b>.</b>                    |                      |
| aito           |                       |                |             | 143.4  | 30 Byte      |                             | -                           |                      |
|                |                       |                |             | 142.4  | 0 Byte       |                             | -                           |                      |
| _              |                       |                |             | 142.4  | SU Dyte      |                             |                             |                      |
| JOCU           | mento Pi              | DF CNE         |             |        |              |                             |                             |                      |
|                |                       |                |             |        |              |                             |                             |                      |
|                |                       |                |             |        |              |                             |                             |                      |
|                |                       |                |             |        |              |                             |                             |                      |
|                |                       |                |             |        |              |                             |                             |                      |
|                |                       |                |             |        |              |                             |                             |                      |
|                |                       |                |             |        |              |                             |                             |                      |
|                |                       |                |             |        |              |                             |                             |                      |
|                |                       |                |             |        |              |                             |                             |                      |
|                |                       |                |             |        |              |                             |                             |                      |
|                |                       |                |             |        |              |                             |                             |                      |
|                |                       |                |             |        |              |                             |                             |                      |

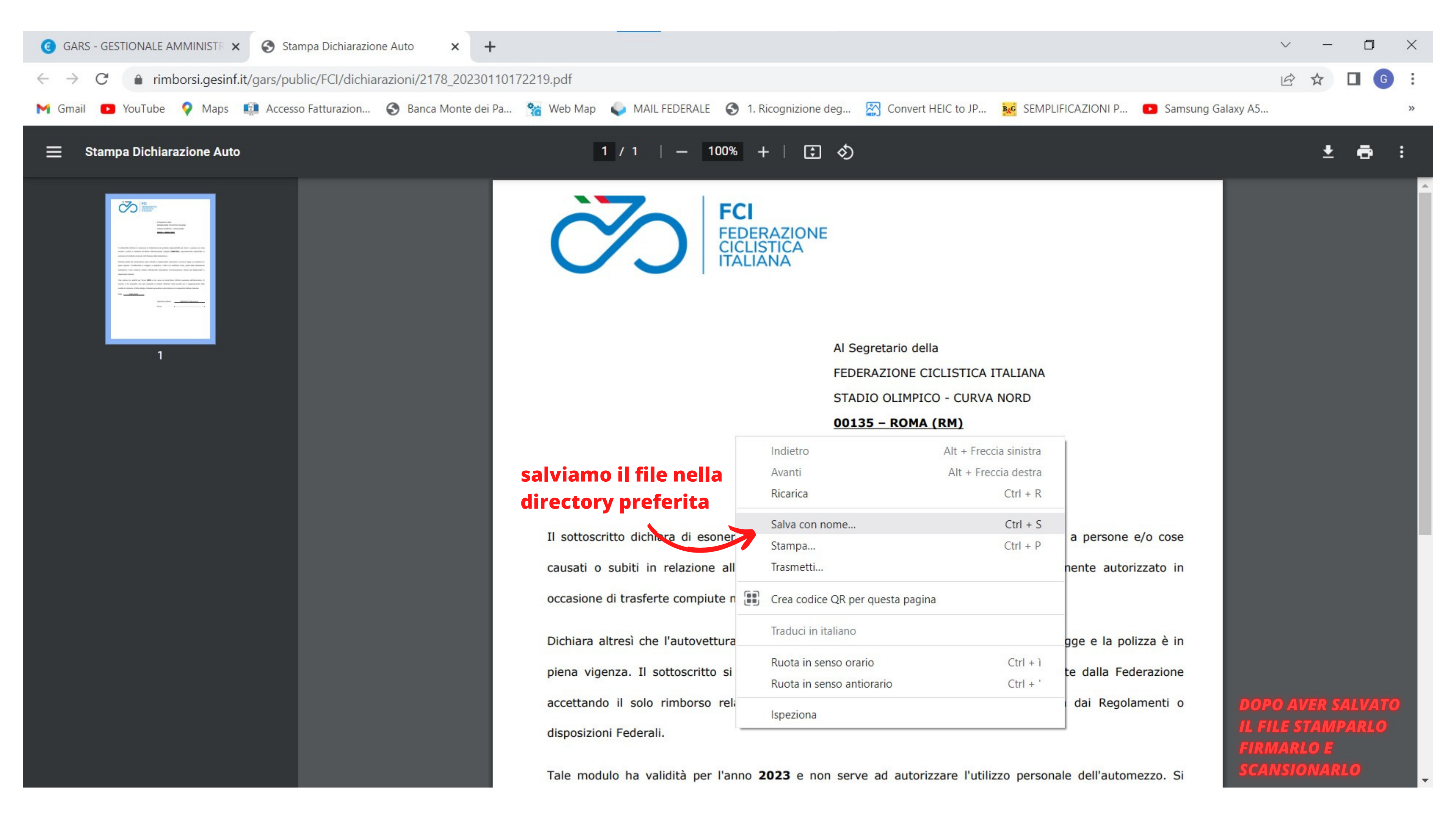

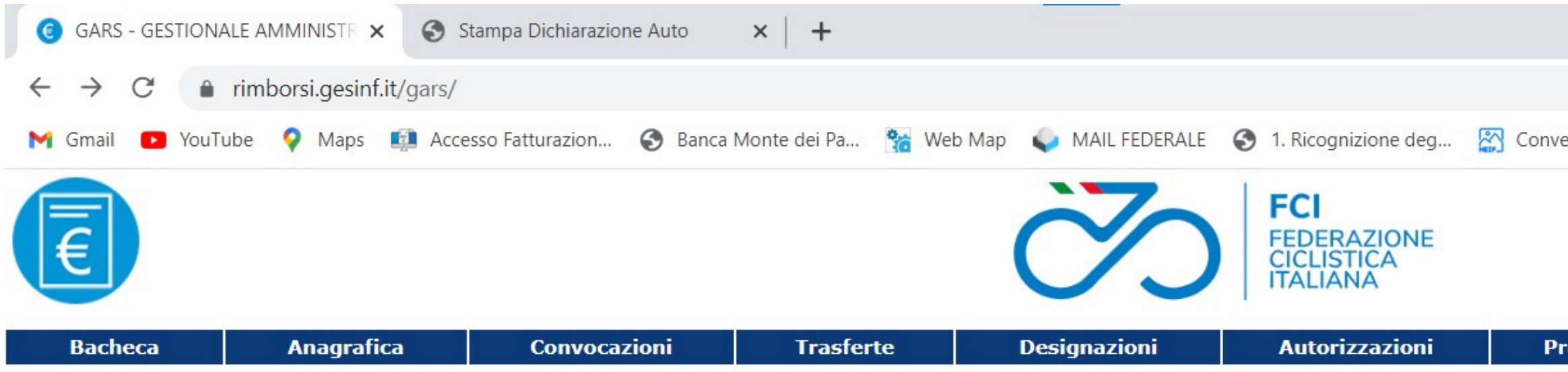

| SCHEDA ANAGRAFICA   |                                       |          |                    |                    |
|---------------------|---------------------------------------|----------|--------------------|--------------------|
| Generale            | i i i i i i i i i i i i i i i i i i i | Contatti | Attività Arbitrale | Dichiarazioni Auto |
| Data                | Anno                                  | Targa    | Doc.Generato       | Doc.Firma          |
| 02/04/2022 16:31:41 | 2022                                  | FM897XD  | Apri documento     | 🗾 Apri docum       |
| 10/01/2023 17:22:19 | 2023                                  | FM897XD  | Apri documento     |                    |

|                |                   |        |           |       |              | $\sim$ |                         | I                           | 3                              | $\times$          |
|----------------|-------------------|--------|-----------|-------|--------------|--------|-------------------------|-----------------------------|--------------------------------|-------------------|
|                |                   |        |           | 07    | Q            | B      | *                       |                             | G                              | :                 |
| ert HEIC to JP | BUC SEMPLIFICAZIO | NI P 🕒 | Samsung G | alaxy | A5           |        |                         |                             |                                | >>                |
|                |                   |        | GIU       | GI    | AMM.<br>DI G | ARCO   | CAR<br>REG              | ROZZ                        |                                |                   |
|                |                   |        | 101       | Invia | una se       | gnalaz | Camb<br>Camb<br>ione al | io user<br>Cambio<br>Centro | name log<br>passwo<br>Assister | gin<br>ord<br>1za |
| remi           | Rimborsi          | CC     |           |       |              |        |                         | E                           | sci                            |                   |
|                |                   |        |           |       |              |        |                         |                             |                                |                   |
|                |                   |        |           |       |              |        |                         |                             |                                |                   |
| Document       | i Allegati        |        |           |       |              |        |                         |                             |                                |                   |
|                |                   |        |           |       |              |        |                         |                             |                                |                   |
|                |                   |        |           |       |              |        |                         |                             | uovo                           |                   |
| to             |                   |        |           |       | Din          | nens   | ione                    |                             | _                              |                   |
| nto            |                   |        |           |       |              | 143.43 | 30 Byte                 |                             |                                |                   |
|                |                   |        |           |       |              |        | 0 Byte                  |                             |                                |                   |
|                |                   |        |           |       |              | 143.4  | 20 - yt                 |                             |                                |                   |
| C              | licchi            | am     | o su      | I ľ   | n            | 0(     |                         | ĨC                          | a                              |                   |
|                |                   |        |           |       |              |        |                         |                             |                                |                   |
|                |                   |        |           |       |              |        |                         |                             |                                |                   |
|                |                   |        |           |       |              |        |                         |                             |                                |                   |
|                |                   |        |           |       |              |        |                         |                             |                                |                   |
|                |                   |        |           |       |              |        |                         |                             |                                |                   |
|                |                   |        |           |       |              |        |                         |                             |                                |                   |
|                |                   |        |           |       |              |        |                         |                             |                                |                   |
|                |                   |        |           |       |              |        |                         |                             |                                |                   |
|                |                   |        |           |       |              |        |                         |                             |                                |                   |
|                |                   |        |           |       |              |        |                         |                             |                                |                   |
|                |                   |        |           |       |              |        |                         |                             |                                |                   |
|                |                   |        |           |       |              |        |                         |                             |                                |                   |

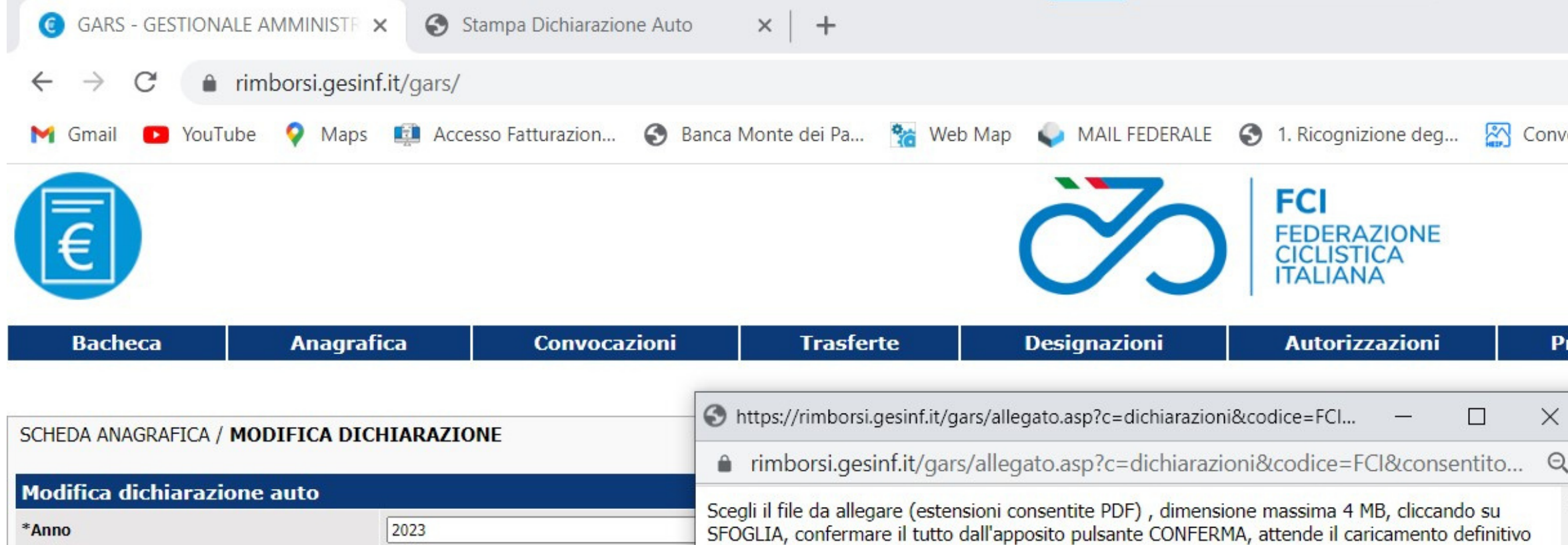

Conferma

Chiudi finestra

FM897XD

\*Targa

del file e solo dopo premere CHIUDI FINESTRA:

Scegli file Nessun file selezionato

|                             |                                                                          |                                                  |                                                     |                        | $\sim$                |                         | Ć                            | ]                           | $\times$     |
|-----------------------------|--------------------------------------------------------------------------|--------------------------------------------------|-----------------------------------------------------|------------------------|-----------------------|-------------------------|------------------------------|-----------------------------|--------------|
|                             |                                                                          |                                                  | 07                                                  | Q                      | B                     | *                       |                              | G                           | :            |
| vert HEIC to JF             | P 🥳 SEMPLIFICAZI                                                         | IONI P 🕨                                         | Samsung Galaxy                                      | / A5                   |                       |                         |                              |                             | >>           |
|                             |                                                                          |                                                  |                                                     | AMM<br>DI C            | ARCO                  | D CAR<br>REGI           | ROZZ                         |                             |              |
|                             |                                                                          |                                                  | ( <b>B</b> ) Invia                                  | una se                 | egnalaz               | Camb                    | io useri<br>Cambio<br>Centro | name lo<br>passw<br>Assiste | ogin<br>rord |
| remi                        | Rimborsi                                                                 | СС                                               |                                                     |                        |                       |                         | Es                           | sci                         |              |
|                             |                                                                          |                                                  |                                                     |                        |                       |                         |                              |                             |              |
|                             |                                                                          |                                                  |                                                     |                        |                       |                         |                              |                             |              |
| L                           |                                                                          |                                                  |                                                     |                        |                       |                         |                              |                             |              |
| Apri doo                    | cumento                                                                  |                                                  |                                                     |                        |                       |                         |                              |                             |              |
|                             |                                                                          | alleg                                            | a svuota                                            |                        |                       |                         |                              |                             |              |
| Confer                      | mo che i documenti allegati co                                           | orrispondono esat                                | ttamente agli "original                             | i analog               | ici" e ch             | e gli stes              | si "origii                   | nali                        |              |
| analogici" s<br>la durata d | saranno da me <u>conservati a no</u><br>ei tempi previsti dalla legge (1 | <u>orma</u> , nel rispetto<br>10 anni) e sono di | delle vigenti disposizi<br>isponibile a farveli per | oni e soi<br>venire, s | tto la m<br>su richie | ia respon<br>sta, per o | isabilità,<br>essere vi      | per tutt<br>isionati.       | a            |
|                             |                                                                          |                                                  |                                                     |                        |                       |                         |                              |                             |              |
|                             |                                                                          |                                                  |                                                     |                        |                       |                         |                              |                             |              |
| 1-                          | clicchiamo                                                               | o allega                                         | a                                                   |                        |                       |                         |                              |                             |              |
| 2 -                         | scegli il file                                                           | FIRM                                             | ATO dall                                            | a d                    | ire                   | cto                     | rv                           |                             |              |
| 2                           | conforma                                                                 |                                                  |                                                     |                        |                       |                         |                              |                             |              |
| 5-                          | comernia                                                                 |                                                  |                                                     |                        |                       |                         |                              |                             |              |
|                             |                                                                          |                                                  |                                                     |                        |                       |                         |                              |                             |              |
| -                           |                                                                          |                                                  |                                                     |                        |                       |                         |                              |                             |              |
|                             |                                                                          |                                                  |                                                     |                        |                       |                         |                              |                             |              |
|                             |                                                                          |                                                  |                                                     |                        |                       |                         |                              |                             |              |
|                             |                                                                          |                                                  |                                                     |                        |                       |                         |                              |                             |              |
|                             |                                                                          |                                                  |                                                     |                        |                       |                         |                              |                             |              |
|                             |                                                                          |                                                  |                                                     |                        |                       |                         |                              |                             |              |
|                             |                                                                          |                                                  |                                                     |                        |                       |                         |                              |                             |              |
|                             |                                                                          |                                                  |                                                     |                        |                       |                         |                              |                             |              |

| S https://rimborsi.gesinf.it/gars/allegato.asp?c=dichiarazioni&multi=&cod — 🗌 🗙                                                                                                    | 9                            |                                  |                                                  |                                                                                                    |                                                                                                    |                                                                                                    |
|----------------------------------------------------------------------------------------------------|------------------------------|----------------------------------|--------------------------------------------------|----------------------------------------------------------------------------------------------------|----------------------------------------------------------------------------------------------------|----------------------------------------------------------------------------------------------------|
| ■ rimborsi.gesinf.it/gars/allegato.asp?c=dichiarazioni&multi=&codice=FCI&pe Q                                                                                                    |                              |                                  |                                                  |                                                                                                    | <b>07</b> Q (E                                                                                                    | 2 ★ 🛛 🜀 :                                                                                          |
| Scegli il file da allegare (estensioni consentite PDF), dimensione massima 4 MB, cliccando su SFOGLIA, confermare il tutto dall'apposito pulsante CONFERMA, attende il caricamento definitivo del file e solo dopo premere CHIUDI FINESTRA: | Web Map 💊 MAIL FEDERALE      | 3 1. Ricognizione deg            | Convert HEIC to JP                               | Beg Semplificazioni P                                                                                                    | Samsung Galaxy A5                                                                                                    | »                                                                                                  |
| Scegli file Nessun file selezionato                                                                                                    | $\sim$                       | FCI<br>FEDERAZIONE               |                                                  |                                                                                                    | GIAMMAR<br>GIUDICE DI GAR                                                                                                    | CO CARROZZO                                                                                        |
| Conferma                                                                                                    |                              | CICLISTICA                       |                                                  |                                                                                                    | 🕞 Invia una segna                                                                                                    | Cambio username login<br>Cambio password<br>alazione al Centro Assistenza                          |
| FILE INSERITO:<br>DICHIARAZIONE AUTO 2023 20230110183917.pdf                                                                                                    | Designazioni                 | Autorizzazioni                   | Premi                                            | Rimborsi (                                                                                                    | C                                                                                                    | Esci                                                                                               |
| Chiudi finestra                                                                                                    |                              |                                  |                                                  |                                                                                                    |                                                                                                    |                                                                                                    |
|                                                                                                    |                              | Dec Consulta                     | Apri docum                                       | anta                                                                                                    |                                                                                                    |                                                                                                    |
|                                                                                                    |                              | Doc. Firmato                     |                                                  | anto                                                                                                    | allega svuota                                                                                                    |                                                                                                    |
| · · · · · · · · · · · · · · · · · · ·                                                                                                    |                              | *Conservazione originali         | Confermo<br>analogici" sarar<br>la durata dei te | che i documenti al <mark>l</mark> egati corrispondo<br>nno da me <u>conservati a norma</u> , nel<br>mpi previsti dalla legge (10 anni) e | ono esattamente agli "originali analogici" e<br>rispetto delle vigenti disposizioni e sotto la<br>sono disponibile a farveli pervenire, su ric | e che gli stessi "originali<br>la mia responsabilità, per tutta<br>ichiesta, per essere visionati. |
|                                                                                                    |                              | salva                            |                                                  |                                                                                                    |                                                                                                    |                                                                                                    |
|                                                                                                    |                              |                                  |                                                  |                                                                                                    |                                                                                                    |                                                                                                    |
|                                                                                                    |                              |                                  |                                                  |                                                                                                    |                                                                                                    |                                                                                                    |
|                                                                                                    |                              |                                  |                                                  |                                                                                                    |                                                                                                    |                                                                                                    |
|                                                                                                    |                              |                                  |                                                  |                                                                                                    |                                                                                                    |                                                                                                    |
|                                                                                                    |                              |                                  |                                                  |                                                                                                    |                                                                                                    |                                                                                                    |
|                                                                                                    |                              |                                  |                                                  |                                                                                                    |                                                                                                    |                                                                                                    |
|                                                                                                    |                              |                                  |                                                  |                                                                                                    |                                                                                                    |                                                                                                    |
|                                                                                                    | Powered by CTWare.it - P. IV | /A 01103260863 - Versione 8.2.26 |                                                  |                                                                                                    |                                                                                                    |                                                                                                    |

| Carl second and second                      |                          |                            |                     |                     |                          |                                |                                                                                                    |                                                                     | ( )() 38                                                                                                   |                                                                    | 2 <u>111</u>                                        |   |
|---------------------------------------------|--------------------------|----------------------------|---------------------|---------------------|--------------------------|--------------------------------|----------------------------------------------------------------------------------------------------|---------------------------------------------------------------------|----------------------------------------------------------------------------------------------------|--------------------------------------------------------------------|-----------------------------------------------------|---|
| GARS - GESTIONA                             | ×                        |                            |                     |                     |                          |                                |                                                                                                    |                                                                     |                                                                                                    |                                                                    |                                                     | < |
| $\leftrightarrow$ $\rightarrow$ C $\bullet$ | rimborsi.gesinf.it/gars/ |                            |                     |                     |                          |                                |                                                                                                    |                                                                     | <b>0-</b> Q                                                                                                | 6 ★                                                                | <b>G</b>                                            | : |
| M Gmail 💽 YouTu                             | ube ♀ Maps 📫 Acce        | esso Fatturazion 🔇 Banca I | Monte dei Pa  📸 Web | Map 💊 MAIL FEDERALE | 1. Ricognizione deg      | Convert HEIC to                | JP BUS SEMPLIFICAZ                                                                                              | IONI P 🗈                                                            | Samsung Galaxy A5                                                                                          |                                                                    |                                                     | > |
| A                                           |                          |                            |                     | $\sim$              | FCI                      |                                |                                                                                                    |                                                                     | GIAMMA<br>GIUDICE DI GA                                                                                    | RCO CARR                                                           |                                                     |   |
| E                                           |                          |                            |                     |                     | CICLISTICA               |                                |                                                                                                    |                                                                     | 🔂 Invia una seg                                                                                            | Cambio <mark>P</mark> Ca<br>Ca<br>Inalazione al Ce                 | username logi<br>ambio passwor<br>entro Assistenz   | 1 |
| Bacheca                                     | Anagrafica               | Convocazioni               | Trasferte           | Designazioni        | Autorizzazioni           | Premi                          | Rimborsi                                                                                                    | СС                                                                  |                                                                                                    |                                                                    | Esci                                                |   |
|                                             |                          |                            |                     |                     |                          |                                |                                                                                                    |                                                                     |                                                                                                    |                                                                    |                                                     |   |
| SCHEDA ANAGRAFICA /                         | MODIFICA DICHIARAZIO     | NE                         |                     |                     |                          |                                |                                                                                                    |                                                                     |                                                                                                    |                                                                    |                                                     | 1 |
| Madifian diabinanzi                         |                          |                            |                     |                     |                          |                                |                                                                                                    |                                                                     |                                                                                                    |                                                                    |                                                     |   |
| *Anno                                       | 2023                     | ]                          |                     |                     | Doc. Generato            | 🔥 Apri o                       | ocumento                                                                                                    |                                                                     |                                                                                                    |                                                                    |                                                     |   |
| *Targa                                      | FM897XD                  |                            |                     |                     | Doc. Firmato             | DICHIA                         | AZIONE_AUTO_2023_2023011                                                                                        | 0184501.; allega                                                    | svuota                                                                                                    |                                                                    |                                                     |   |
|                                             |                          |                            |                     |                     | *Conservazione originali | Conf<br>analogici<br>la durata | ermo che i documenti allegati co<br>' saranno da me <u>conservati a no</u><br>dei tempi previsti dalla legge (1 | orrispondono esatta<br>orma, nel rispetto d<br>10 anni) e sono disp | amente agli "originali analogici<br>delle vigenti disposizioni e sotto<br>ponibile a farveli pervenire, su | i" e che gli stessi '<br>o la mia responsa<br>i richiesta, per ess | "originali<br>abilità, per tutta<br>sere visionati. |   |
|                                             |                          |                            |                     | s                   | alva                     |                                | il file                                                                                                    | è caric                                                             | ato                                                                                                    |                                                                    |                                                     |   |
|                                             |                          |                            |                     |                     |                          |                                |                                                                                                    |                                                                     |                                                                                                    |                                                                    |                                                     |   |
|                                             |                          |                            |                     | cliccare s          | su salva                 |                                |                                                                                                    |                                                                     |                                                                                                    |                                                                    |                                                     |   |
|                                             |                          |                            |                     |                     |                          |                                |                                                                                                    |                                                                     |                                                                                                    |                                                                    |                                                     |   |
|                                             |                          |                            |                     |                     |                          |                                |                                                                                                    |                                                                     |                                                                                                    |                                                                    |                                                     |   |
|                                             |                          |                            |                     |                     |                          |                                |                                                                                                    |                                                                     |                                                                                                    |                                                                    |                                                     |   |
|                                             |                          |                            |                     |                     |                          |                                |                                                                                                    |                                                                     |                                                                                                    |                                                                    |                                                     |   |
|                                             |                          |                            |                     |                     |                          |                                |                                                                                                    |                                                                     |                                                                                                    |                                                                    |                                                     |   |

| Carl second and second                      |                          |                            |                     |                     |                          |                                |                                                                                                    |                                                                     | ( )() 38                                                                                                   |                                                                    | 2 <u>111</u>                                        |   |
|---------------------------------------------|--------------------------|----------------------------|---------------------|---------------------|--------------------------|--------------------------------|----------------------------------------------------------------------------------------------------|---------------------------------------------------------------------|----------------------------------------------------------------------------------------------------|--------------------------------------------------------------------|-----------------------------------------------------|---|
| GARS - GESTIONA                             | ×                        |                            |                     |                     |                          |                                |                                                                                                    |                                                                     |                                                                                                    |                                                                    |                                                     | < |
| $\leftrightarrow$ $\rightarrow$ C $\bullet$ | rimborsi.gesinf.it/gars/ |                            |                     |                     |                          |                                |                                                                                                    |                                                                     | <b>0-</b> Q                                                                                                | 6 ★                                                                | <b>G</b>                                            | : |
| M Gmail 💽 YouTu                             | ube ♀ Maps 📫 Acce        | esso Fatturazion 🔇 Banca I | Monte dei Pa  📸 Web | Map 💊 MAIL FEDERALE | 1. Ricognizione deg      | Convert HEIC to                | JP BUS SEMPLIFICAZ                                                                                              | IONI P 🗈                                                            | Samsung Galaxy A5                                                                                          |                                                                    |                                                     | > |
| A                                           |                          |                            |                     | $\sim$              | FCI                      |                                |                                                                                                    |                                                                     | GIAMMA<br>GIUDICE DI GA                                                                                    | RCO CARR                                                           |                                                     |   |
| E                                           |                          |                            |                     |                     | CICLISTICA               |                                |                                                                                                    |                                                                     | 🔂 Invia una seg                                                                                            | Cambio <mark>P</mark> Ca<br>Ca<br>Inalazione al Ce                 | username logi<br>ambio passwor<br>entro Assistenz   | 1 |
| Bacheca                                     | Anagrafica               | Convocazioni               | Trasferte           | Designazioni        | Autorizzazioni           | Premi                          | Rimborsi                                                                                                    | СС                                                                  |                                                                                                    |                                                                    | Esci                                                |   |
|                                             |                          |                            |                     |                     |                          |                                |                                                                                                    |                                                                     |                                                                                                    |                                                                    |                                                     |   |
| SCHEDA ANAGRAFICA /                         | MODIFICA DICHIARAZIO     | NE                         |                     |                     |                          |                                |                                                                                                    |                                                                     |                                                                                                    |                                                                    |                                                     | 1 |
| Madifian diabinanzi                         |                          |                            |                     |                     |                          |                                |                                                                                                    |                                                                     |                                                                                                    |                                                                    |                                                     |   |
| *Anno                                       | 2023                     | ]                          |                     |                     | Doc. Generato            | 🔥 Apri o                       | ocumento                                                                                                    |                                                                     |                                                                                                    |                                                                    |                                                     |   |
| *Targa                                      | FM897XD                  |                            |                     |                     | Doc. Firmato             | DICHIA                         | AZIONE_AUTO_2023_2023011                                                                                        | 0184501.; allega                                                    | svuota                                                                                                    |                                                                    |                                                     |   |
|                                             |                          |                            |                     |                     | *Conservazione originali | Conf<br>analogici<br>la durata | ermo che i documenti allegati co<br>' saranno da me <u>conservati a no</u><br>dei tempi previsti dalla legge (1 | orrispondono esatta<br>orma, nel rispetto d<br>10 anni) e sono disp | amente agli "originali analogici<br>delle vigenti disposizioni e sotto<br>ponibile a farveli pervenire, su | i" e che gli stessi '<br>o la mia responsa<br>i richiesta, per ess | "originali<br>abilità, per tutta<br>sere visionati. |   |
|                                             |                          |                            |                     | s                   | alva                     |                                | il file                                                                                                    | è caric                                                             | ato                                                                                                    |                                                                    |                                                     |   |
|                                             |                          |                            |                     |                     |                          |                                |                                                                                                    |                                                                     |                                                                                                    |                                                                    |                                                     |   |
|                                             |                          |                            |                     | cliccare s          | su salva                 |                                |                                                                                                    |                                                                     |                                                                                                    |                                                                    |                                                     |   |
|                                             |                          |                            |                     |                     |                          |                                |                                                                                                    |                                                                     |                                                                                                    |                                                                    |                                                     |   |
|                                             |                          |                            |                     |                     |                          |                                |                                                                                                    |                                                                     |                                                                                                    |                                                                    |                                                     |   |
|                                             |                          |                            |                     |                     |                          |                                |                                                                                                    |                                                                     |                                                                                                    |                                                                    |                                                     |   |
|                                             |                          |                            |                     |                     |                          |                                |                                                                                                    |                                                                     |                                                                                                    |                                                                    |                                                     |   |
|                                             |                          |                            |                     |                     |                          |                                |                                                                                                    |                                                                     |                                                                                                    |                                                                    |                                                     |   |

| Bacheca                    | Anagrafica           | Convocazioni               | Trasferte             | Designazioni        | Autorizzazioni                               | Pi    |
|----------------------------|----------------------|----------------------------|-----------------------|---------------------|----------------------------------------------|-------|
| E                          |                      |                            |                       | õ                   | FCI<br>FEDERAZIONE<br>CICLISTICA<br>ITALIANA |       |
| M Gmail 🕒 Y                | ′ouTube 💡 Maps 💷     | Accesso Fatturazion 🚱 Banc | a Monte dei Pa  😤 Web | Map 💊 MAIL FEDERALE | 1. Ricognizione deg                          | Conve |
| $\leftarrow \rightarrow G$ | rimborsi.gesinf.it/g | ars/                       |                       |                     |                                              |       |
| GARS - GEST                | IONA ×               |                            |                       |                     |                                              |       |

| SCHEDA ANAGRAFICA   |      |          |                    |                    |
|---------------------|------|----------|--------------------|--------------------|
| Generale            |      | Contatti | Attività Arbitrale | Dichiarazioni Auto |
|                     |      |          |                    |                    |
| Data                | Anno | Targa    | Doc.Generato       | Doc.Firmat         |
| 02/04/2022 16:31:41 | 2022 | FM897XD  | Apri documento     | Apri documer       |
| 10/01/2023 18:47:21 | 2023 | FM897XD  | 📩 Apri documento   | 🟓 Apri documer     |
|                     |      |          |                    | dick               |
|                     |      |          |                    |                    |

|                 |                 |           |                         |       |        |        | ·        | ť                  | כ                | $\times$    |  |
|-----------------|-----------------|-----------|-------------------------|-------|--------|--------|----------|--------------------|------------------|-------------|--|
|                 |                 |           | c                       | H     | Q      | Ø      | *        |                    | G                | ÷           |  |
| vert HEIC to JP | Beg SEMPLIFICAZ | ZIONI P 💽 | Samsung Gal             | axy   | A5     |        |          |                    |                  | >>          |  |
|                 |                 |           | CIUDI                   | GI/   |        | ARCO   | CAR      | ROZZ               | 20               | -           |  |
|                 |                 |           | GIUDI                   | CE    | DIG    | ЗАКА   | REGI     | UNA                |                  |             |  |
|                 |                 |           |                         |       |        | ć      | Camb     | io useri<br>Cambio | name lo<br>passw | ogin<br>ord |  |
|                 |                 |           | (🔁) Ir                  | via u | una se | gnalaz | tione al | Centro             | Assiste          | nza         |  |
| remi            | Rimborsi        | CC        |                         |       |        |        |          | Es                 | sci              |             |  |
|                 |                 |           |                         |       |        |        |          |                    |                  |             |  |
|                 |                 |           |                         |       |        |        |          |                    |                  |             |  |
|                 |                 |           |                         |       |        |        |          |                    |                  |             |  |
| Documen         | ti Allegati     |           |                         |       |        |        |          |                    |                  |             |  |
|                 |                 |           |                         |       |        |        |          |                    | uovo             |             |  |
| to              |                 |           |                         |       | Dir    | nens   | ione     |                    |                  |             |  |
| nto             |                 |           |                         |       |        | 143.4  | 30 Byte  |                    | î                |             |  |
| nto             |                 |           |                         |       |        | 126.1  | 94 Byte  |                    |                  |             |  |
|                 |                 |           |                         |       |        | 269.6  | 24 Byte  |                    |                  |             |  |
| - <b>! !</b>    |                 |           |                         |       |        |        |          |                    |                  |             |  |
| niarazio        | ne auto c       | caricata  | a                       |       |        |        |          |                    |                  |             |  |
|                 |                 |           |                         |       |        |        |          |                    |                  |             |  |
|                 |                 |           |                         |       |        |        |          |                    |                  |             |  |
|                 |                 |           |                         |       |        |        |          |                    |                  |             |  |
|                 |                 |           | $/$ $\wedge$ $\vee$ $/$ |       | 5      |        |          |                    |                  |             |  |
|                 |                 |           | $I \land I$             |       |        |        |          |                    |                  |             |  |
|                 |                 | _         |                         |       |        |        |          |                    |                  |             |  |
|                 |                 |           |                         |       |        |        |          |                    |                  |             |  |
|                 |                 |           |                         |       |        |        |          |                    |                  |             |  |
|                 |                 |           |                         |       |        |        |          |                    |                  |             |  |
|                 |                 |           |                         |       |        |        |          |                    |                  |             |  |